#### **M** winmostar tutorial

# LAMMPS Tensile Test Calculation (Solids)

V11.6.5

27 March 2024 X-Ability Co., Ltd.

#### **About This Manual**

- This manual is a tutorial demonstrating use cases for Winmostar V11.
- For those using Winmostar V11 for the first time, please consult <u>Beginner's Guide</u>.
- For those who wish to explore the details of each feature, please refer to <u>Winmostar User Manual.</u>
- Those who wish to practice the contents of this manual are encouraged to attend a training session.
  - <u>Winmostar Introductory Training Session</u>: This guide only introduces the operation methods of the Basic Tutorial.
  - <u>Winmostar Basic Training Session</u>: We will cover the theoretical background, explanations on interpreting results, operational methods of the Basic Tutorial, and procedures for some tutorials beyond the basic level.
  - <u>Individual Training Session</u>: You can freely customize the training content according to your preferences.
- If you are unable to proceed with the operations as outlined in this manual, please first consult <u>Frequently asked questions</u>.
- If your issue is not resolved through the Frequently Asked Questions, for the purpose of information accumulation and management, please contact us using <u>Contact page</u>. Attach files generated at the time of the issue and provide steps to reproduce the problem.
- The copyright for this document is held by X-Ability Co., Ltd. Any copying or duplication of the content in any form without the express permission of X-Ability Co., Ltd. is strictly prohibited.

#### **Overview**

• This tutorial demonstrates the procedure for tensile test calculations of Al crystal.

Note:

- The number of steps required for equilibration depends on the type of material and its initial density.
- The method of interaction calculation, type of force field, size of the supercell, and strain rate all affect the results.

### **Preference of Operating Environment**

- If you are using Winmostar V11.5.0 or later and are on a 64-bit environment, please install and configure CygwinWM version 2023/04/05 or later.
  - The CygwinWM version 2023/04/05 and later includes the recommended version of 64-bit LAMMPS.
- If the above does not apply to you, or if you wish to use a version of LAMMPS other than <u>the recommended version</u>, you will need to separately <u>install and configure the</u> <u>Windows version of LAMMPS</u>.

# **Operating Modes of Winmostar V11**

V11 offers two operating modes: **Project Mode** and **File Mode**. This manual focuses on operations in Project Mode.

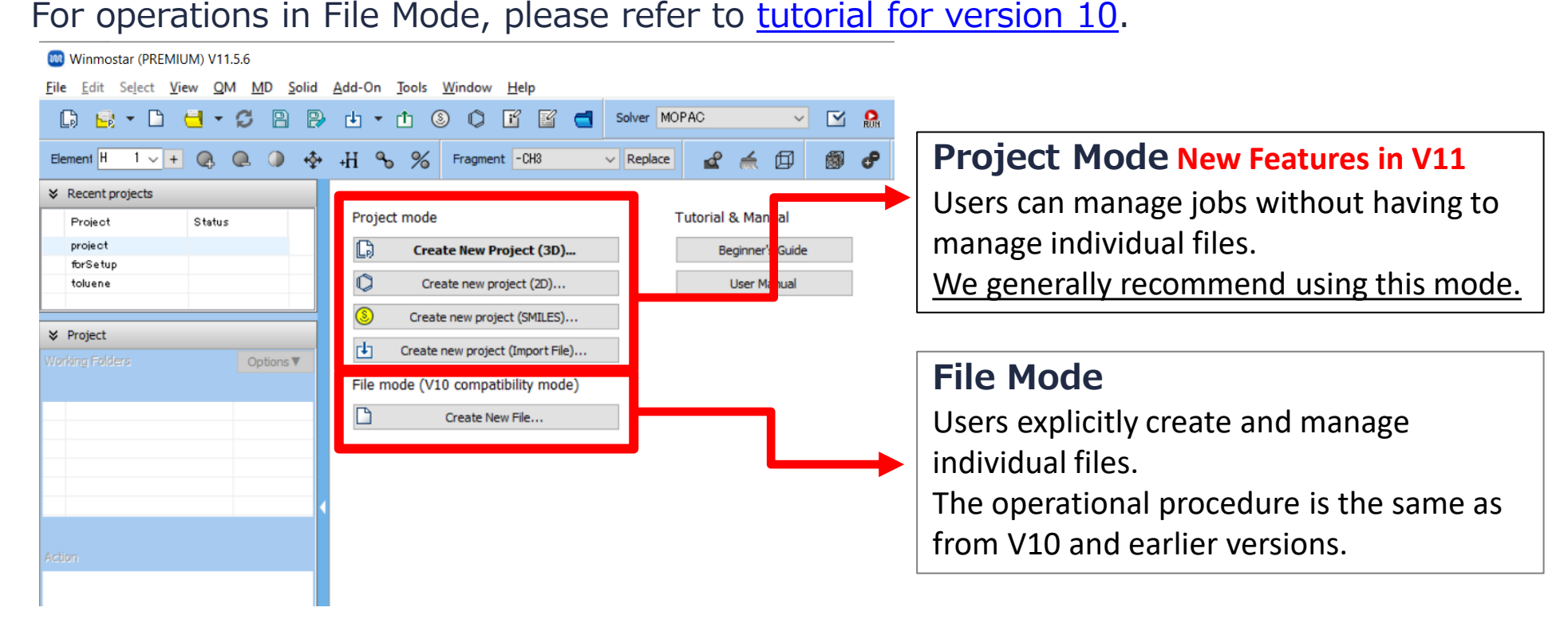

# A. Modeling of the System

For basic operations, please refer to LAMMPS Basics tutorial.

- A. Click File | New Project, enter 'al\_elong' in Project name, and click Save.
- B. Click Solid | Crystal Builder.
- C. Change **Crystal System** to '[195-230]: Cubic', **Space Group** to '225 (Fm-3m)', **a** to '4.0495', and **Element** in **Asymmetric unit** to 'Al'.

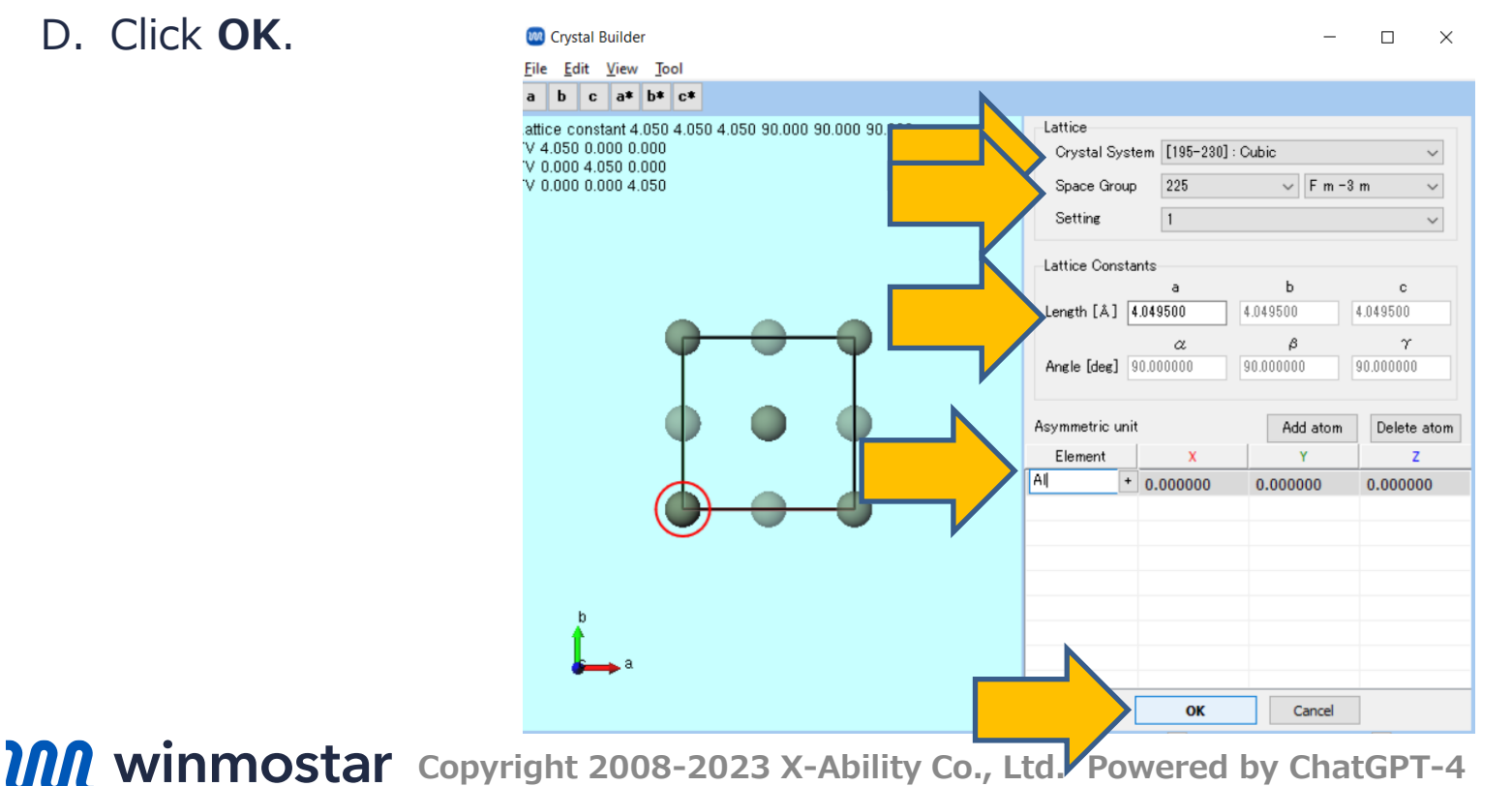

# A. Modeling of the System

- A. Click Solid | Generate Supercell.
- B. Change **a**, **b**, **c** all to '10' and click **OK**.

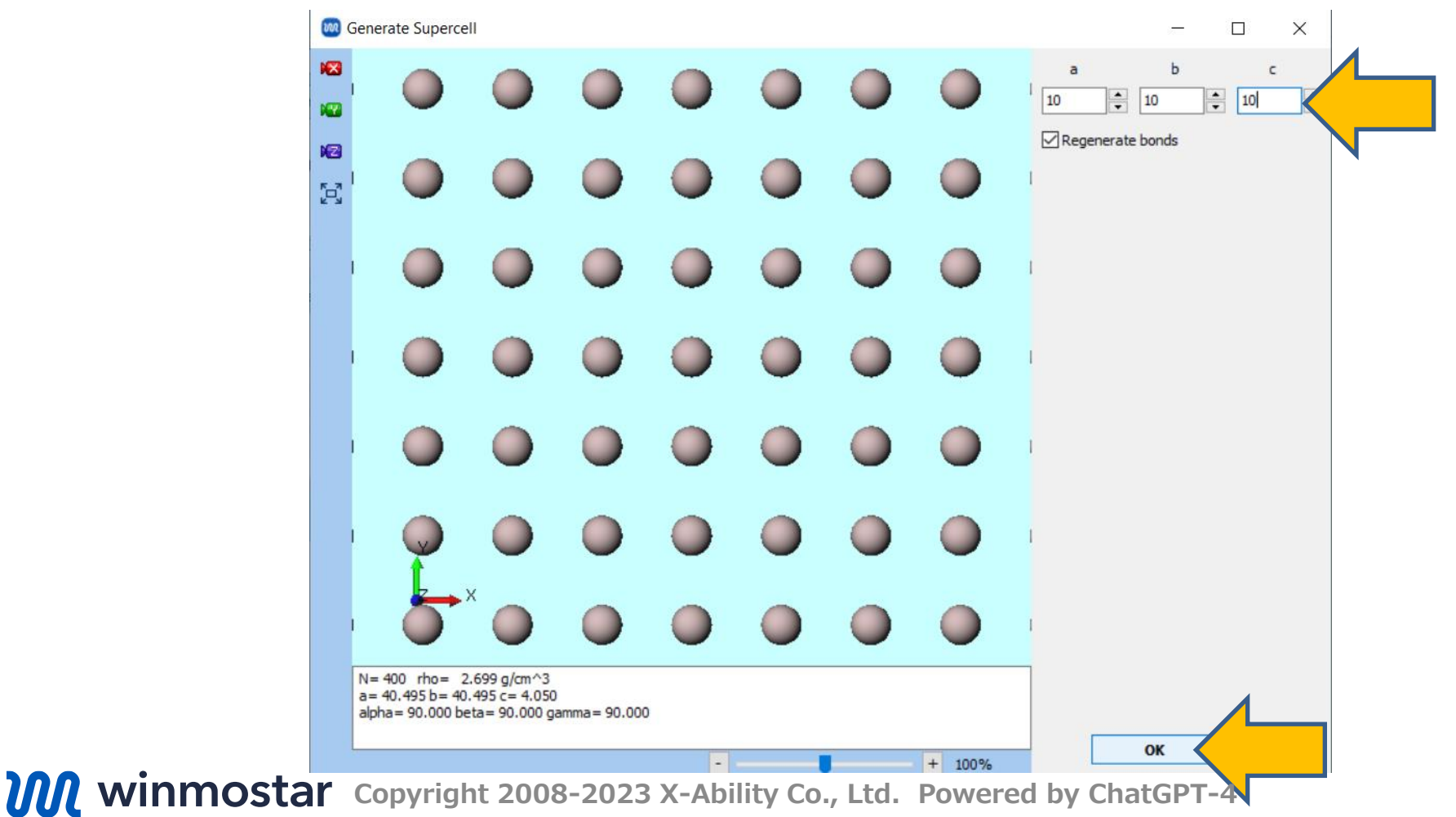

# **B.** Execution of Calculation (Equilibration)

- A. Select **LAMMPS** from **Solver** and open **M** (Keyword Setup).
- If prompted 'Some molecules do not have charges. Do you want to assign charges now?' B. click No.
- C. Choose Use parameters defined in external parameter file (for inorganic system, ReaxFF or DPD) and click Next.
- D. Change **Pair Style** to 'eam/alloy' and **Potential File** to 'Al\_zhou.eam.alloy'.
- E. Click **OK**, and when 'Assigned force field parameters' is displayed, click **OK** again.

| E. C    | TICK <b>UK</b> , and w      | nen Assigneu   | Assign force field parameters                             |                                    | _uispiaye  | Assign force field para      | ameters galling _ |        |
|---------|-----------------------------|----------------|-----------------------------------------------------------|------------------------------------|------------|------------------------------|-------------------|--------|
|         |                             |                | Choose how to set force field parameters                  |                                    | S          | elect parameter file         |                   |        |
| Solver  | LAMMPS                      |                | utomatically assign parameters                            |                                    |            | Simulate inorganic system    | ı                 |        |
| 50.170. | MOPAC                       |                | Molecules Composition                                     | # molecules Type                   |            | Atom style                   | atomic            | ~      |
| Deels   | CNDO/S                      | 4950           | Si216                                                     | 1 General                          |            | Pair style                   | eam/alloy         | $\sim$ |
| ~ керіа | GAMESS                      |                |                                                           |                                    |            | Potential file               | Al_zhou.eam.alloy | ~      |
| Temp    | NWChem                      |                | (General) GAFF                                            | Exception                          |            | ) Simulate using ReaxFF      |                   |        |
| remp    | LAMMPS                      |                | (Protein) AMBER03                                         | ~                                  |            | Pair style                   | reax              | $\sim$ |
|         | Gromacs<br>Quantum ESPRESSO |                | (Water) SPC/E                                             | ~                                  |            | Potential file               | ffield.reax.AB    | $\sim$ |
|         | Towhee                      |                |                                                           |                                    | (          | ) Simulate using Dissipative | Particle Dynamics |        |
|         |                             |                |                                                           |                                    |            | Potential file               |                   | $\sim$ |
|         |                             | <b>x</b>       | Open editor after assignment                              | Dump Now                           | C          | ) Simulate using Kremer-Gr   | est model         |        |
|         |                             |                |                                                           |                                    |            |                              |                   |        |
|         |                             |                | Use parameters defined in external para<br>ReaxFF or DPD) | ameter file (for inorganic system, |            |                              |                   |        |
|         |                             |                | Ouse parameters written in file opened or                 | n main window                      |            |                              |                   |        |
|         |                             |                | Skip parameter assignment                                 |                                    |            |                              |                   |        |
|         |                             |                |                                                           |                                    | 1          |                              |                   |        |
|         | • -                         |                |                                                           | Next > Cancel                      |            |                              |                   |        |
| UUU V   | vinmostar                   | Copyright 2008 | -2023 X-Abilky                                            | Co., Ltd. Pow                      | ered by Ch | atGPT-4                      | < Back OK         |        |
|         |                             |                |                                                           |                                    |            |                              |                   |        |

# **B.** Execution of Calculation (Equilibration)

- A. Change **Preset** to 'Crystal NPT Equilibration'.
- B. Click **OK**, and after making appropriate settings in **Job Setting** window, click **Run**.

| st job                  |                 |          | + -                                 |  |  |
|-------------------------|-----------------|----------|-------------------------------------|--|--|
| nsemble Minimize $\vee$ | Temperature [K] | 300.     | Pressure [atm] 1.                   |  |  |
| imulation time [ps] 10. | # of snapshots  | 50       | Initial velocity From parent $\vee$ |  |  |
| Free boudnary condition | Precision       | Medium \ | Details                             |  |  |
| 2nd iob                 |                 |          |                                     |  |  |
| Ensemble NVT V          | Temperature [K] | 300.     | Pressure [atm] 1.                   |  |  |
| Simulation time [ps] 10 | # of snapshots  | 50       | Initial velocity Random ~           |  |  |
| Free boudnary condition | Precision       | Medium > | <ul> <li>Details</li> </ul>         |  |  |
| 3rd job                 |                 |          |                                     |  |  |
| Ensemble NPT(aniso) V   | Temperature [K] | 300.     | Pressure [atm] 1.                   |  |  |
| Simulation time [ps] 50 | # of snapshots  | 50       | Initial velocity From parent V      |  |  |
|                         | Precision       | Medium   | Details                             |  |  |

# C. Execution of Calculation (Main Calculation)

- A. Once **the status** of **the work folders** from work1\_LMP\_MIN to work3\_LMP\_NPT changes to **END** or **END(-)**, click **(Workflow Setup)**.
- B. If prompted with 'Do you want to continue from previous run?', click Yes.
- C. Select work3\_LMP\_NPT and click **OK**.

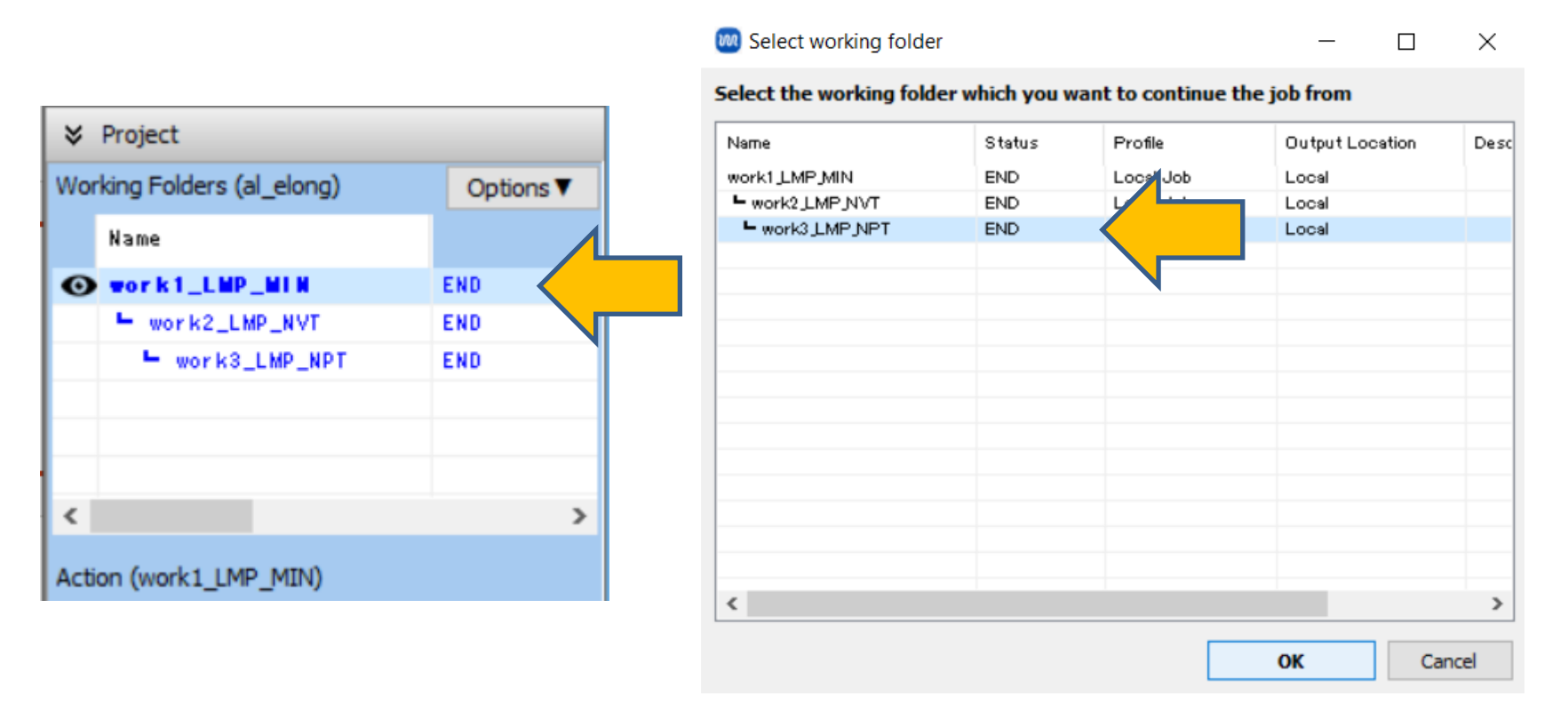

# C. Execution of Calculation (Main Calculation)

- A. Change **Preset** to 'Crystal NPT Production'.
- B. Change Simulation time for 1st job to '20'.
- C. Click **Details**....

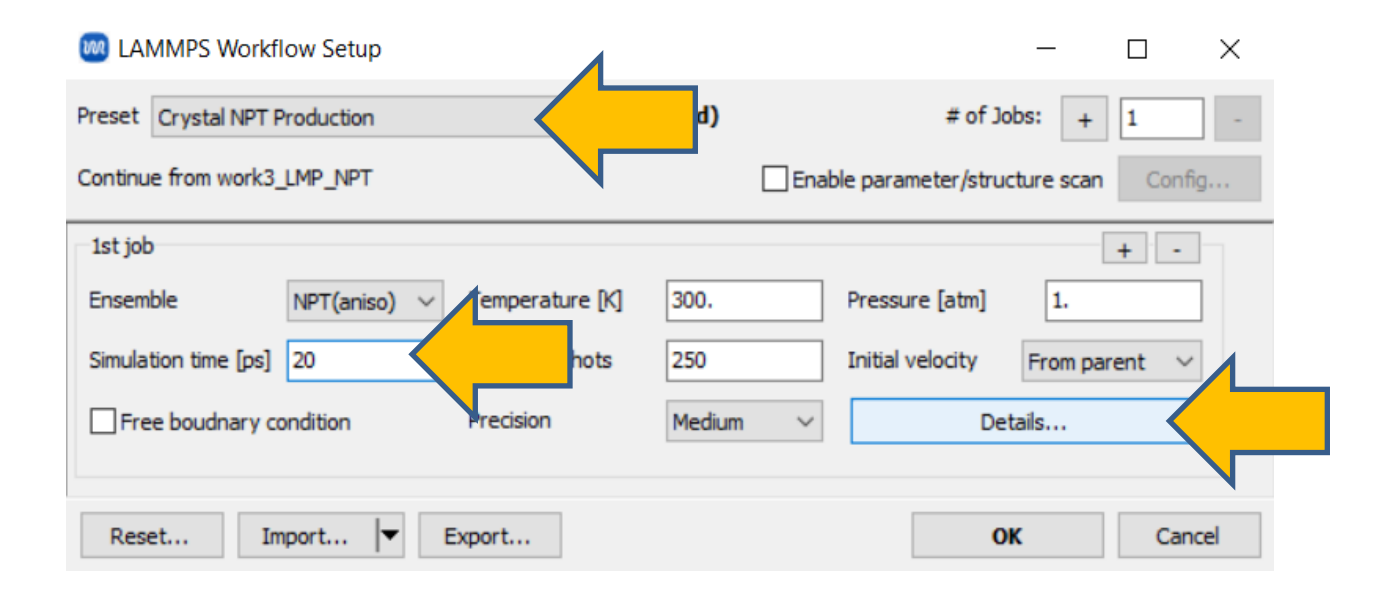

#### Winmostar Copyright 2008-2023 X-Ability Co., Ltd. Powered by ChatGPT-4

#### 12

 $\times$ 

# C. Execution of Calculation (Main Calculation)

- A. In **LAMMPS Keyword Setup** window, under **Basic tab**, change **Pressure control** to 'xy'.
- B. Move to **Non-equilibrium(1)** tab and change the settings as follows:
  - A. Check Enable elongation.
  - B. Change Eng. Strain Rate to '0.01'.
- C. Click **OK** to close **LAMMPS Keyword Setup** window.
- D. Click **OK** in **LAMMPS Workflow Setup** window.
- E. In **Job Setting** window, adjust settings as necessary and click **Run**.

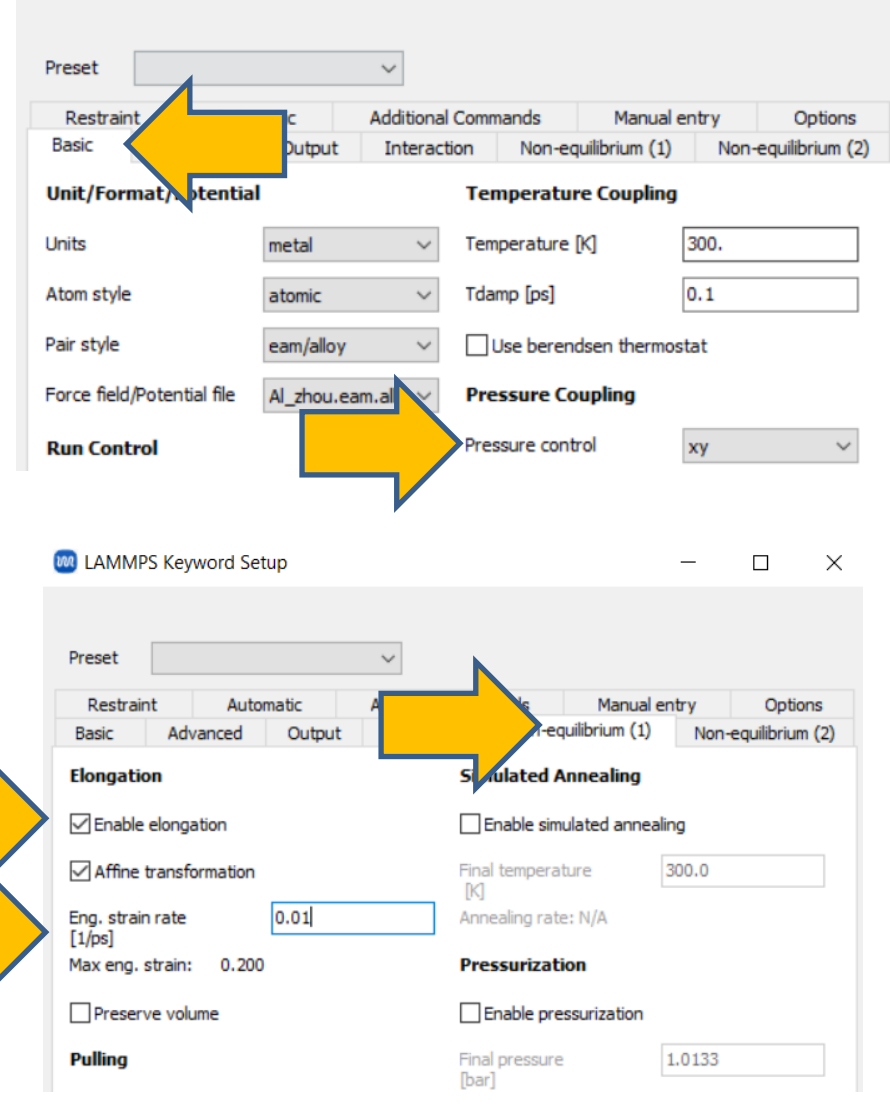

#### **D. Analysis of Results**

- A. Once **the status** of **the work folder** 'work4\_LMP\_NPT' changes to **END** or **END(-)**, click on 'work4\_LMP\_NPT' and then click **M Energy plot** in **Action**.
- B. In Energy Terms, check Pzz and EngStrai, then click Draw, followed by clicking Options | Export csv & Open Excel.
- C. Click Save in Save As dialog.

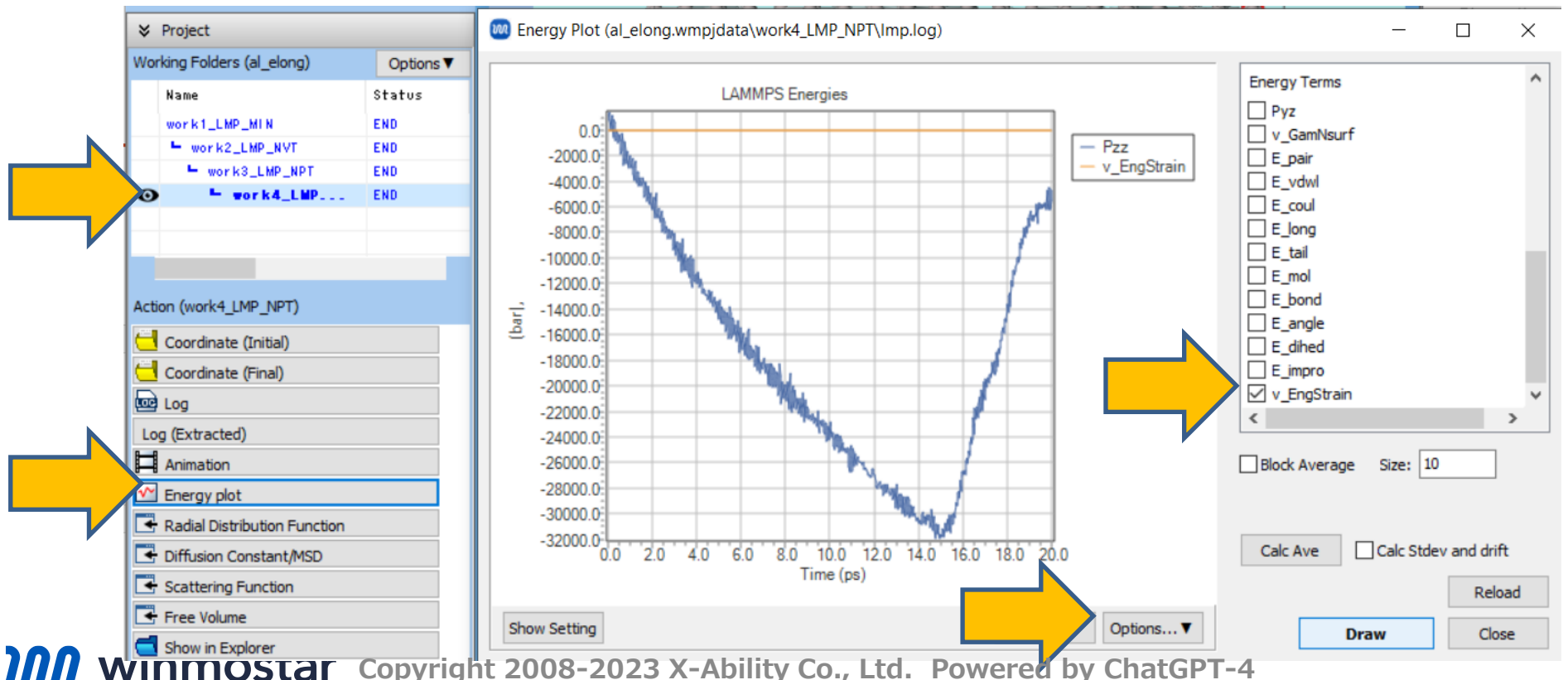

#### **D. Analysis of Results**

A. Open the CSV file, plot the third column (engineering strain) on the x-axis and the second column multiplied by -1 (Pzz) on the y-axis to generate the stress-strain curve.

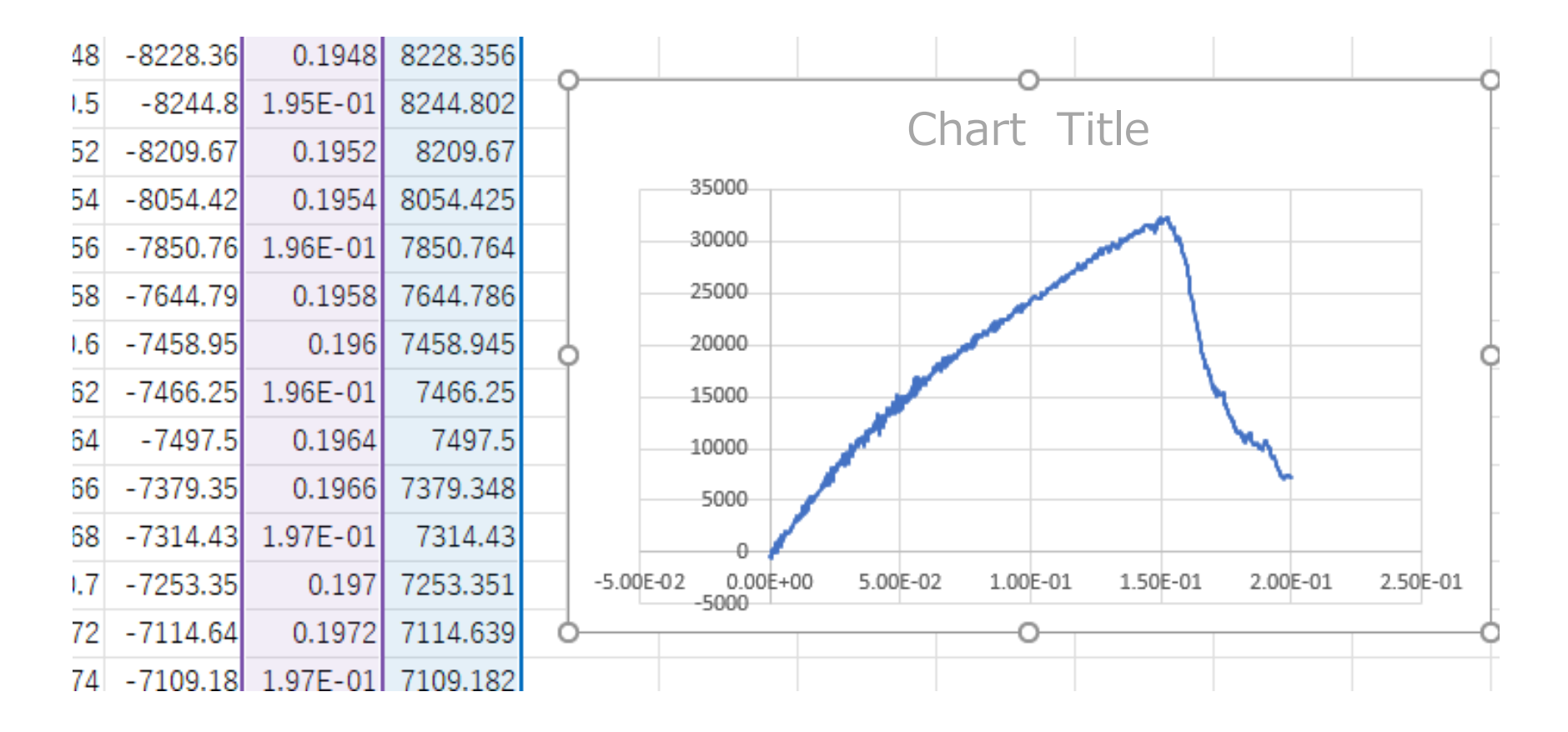

#### **D. Analysis of Results**

- A. Return to Winmostar and close **Energy Plot** window by clicking **Close**.
- B. Click 'work4\_LMP\_NPT' folder in **Working Folders**, then click Animation in **Action**. After a few seconds of processing, an area for controlling the animation will appear.
- C. Click 🖾 (Align View to Y-Axis).
- D. Click **F** (Play/Pause) to observe the animation.

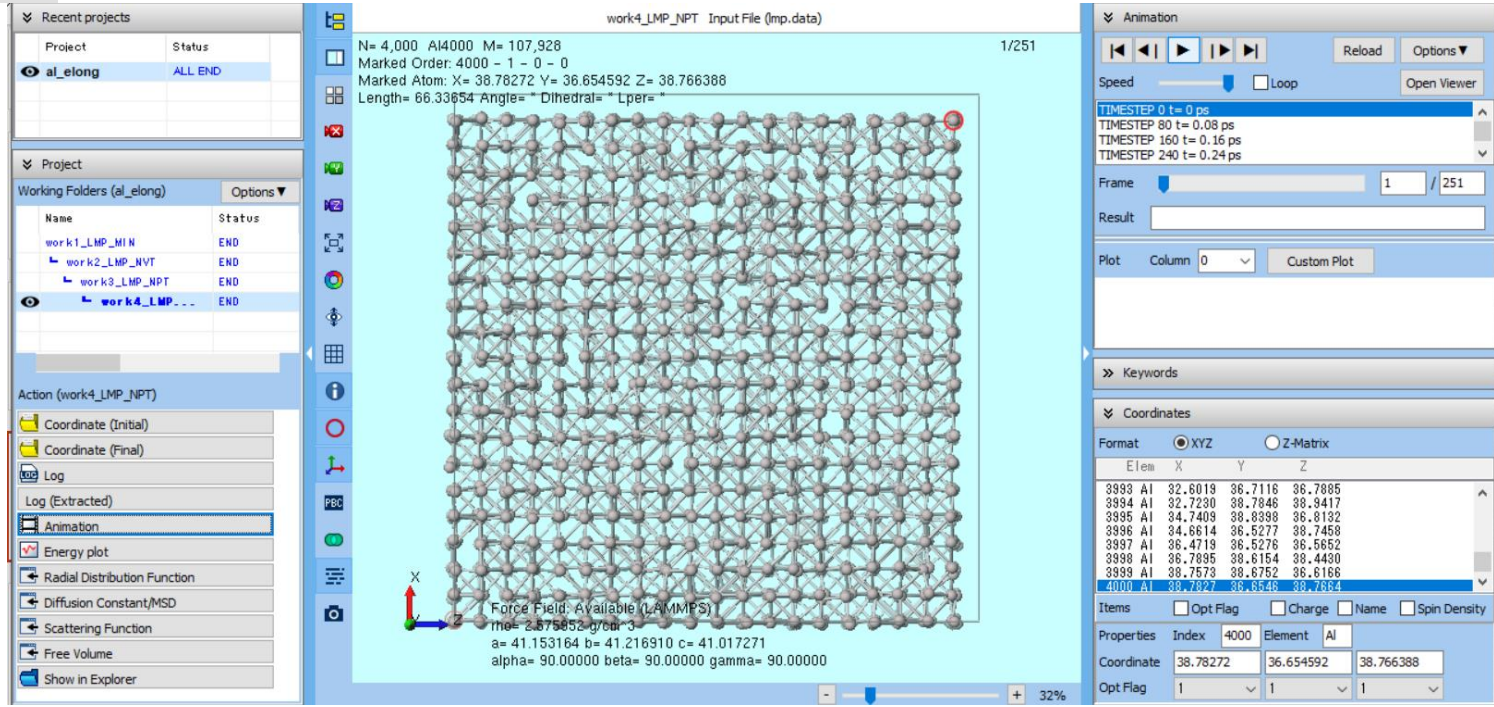

# Finally

• For detailed information on each feature, please refer to Winmostar User Manual.

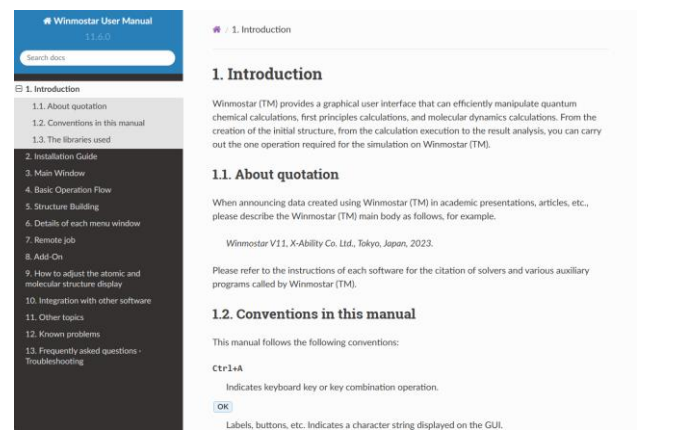

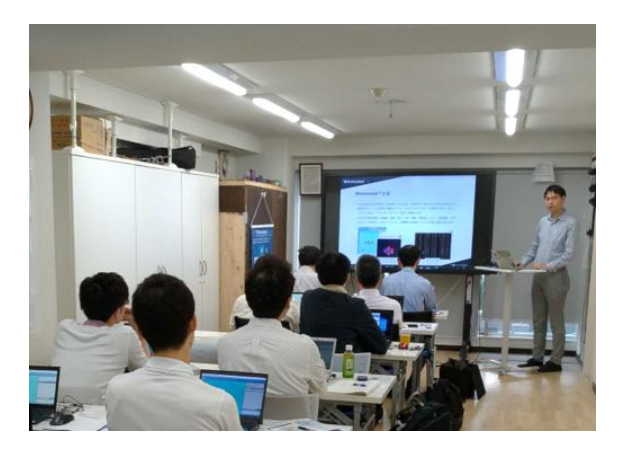

#### Winmostar User Manual

Scenes from Winmostar Training Session

- If you wish to practice the contents of this guide, please consider attending <u>Winmostar Introductory Training Session</u>, <u>Winmostar Basic Training Session</u>, or <u>Individual Training Session</u>. (See page 2 for details.)
- If you are unable to proceed as instructed in this guide, please first consult <u>Frequently asked questions</u>.
- If FAQs do not resolve your issue, for the purposes of information accumulation and management, please contact us through <u>Contact page</u>, detailing the steps to reproduce the issue and attaching any generated files at that time.